# Uporaba Arnesove elektronske pošte

Vsi učenci ste poleg AAI identitete, s katero se prijavite v spletno učilnico, prejeli tudi podatke za uporabo e- pošte.

Nekateri ste e- pošto že imeli in ste s strani Arnesa prejeli prijavne podatke:

Alenka Bertoncelj( Osnovna šola Železniki Otoki 13

4228 Železniki

#### Obvestilo o dodelitvi dostopa do storitev omrežja ARNES

Lastnik oz. odgovorna oseba: Uporabniško ime (username): Geslo (password): AAI Uporabniško ime (NetID): Elektronski naslov (E-mail): Elektronski naslov (E-mail):

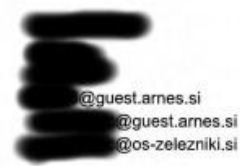

Uporabniško ime bo poteklo dne 02.11.2020, če ga pred tem datumom ne boste podaljšali (glej navodila, razdelek "Podaljševanje veljavnosti uporabniškega imena")

#### Spoštovani!

Dodelili smo vam uporabniško ime in geslo za uporabo internetnih storitev omrežja ARNES.

Geslo, ki ste ga prejeli, je začasno in ga morate ob prvem dostopu do omrežja spremeniti. Na uporabniško ime in geslo skrbno pazite, saj ste za vse morebitne zlorabe odgovorni tudi v primeru, če je povzročitelj nekdo drug (ki vam je geslo morebiti celo ukradel). Geslo lahko kadarkoli spremenite (glej priložena navodila).

Na strežniku imate prostor za poštni predal z zgoraj izpisanim/i elektronskim/i naslovom/i in prostor za postavitev spletne strani.

Osnovni napotki za uporabo storitev vas čakajo v vašem poštnem predalu, v katerega se prijavite na naslovu <u>webmail.arnes.si</u> z zgoraj izpisanim uporabniškim imenom in geslom.

Prosimo vas, da ta dokument shranite.

Tisti, ki e-naslova niste imeli, sem vam jo letos ustvarila:

| Ad adherenta ar cartidou arte a<br>Ataliheeta aret Research enek                | roche filosofoje<br>ort of Zierreili                                                                                  |                                          |                                            | Астіон, 5<br>13-1000<br>Т +3001<br>В націон<br>миницал | Herattalii park 12<br>J. 2019 et al.<br>419 al. 77<br>mel. 1<br>mel. 1 |
|---------------------------------------------------------------------------------|----------------------------------------------------------------------------------------------------|------------------------------------------|--------------------------------------------|--------------------------------------------------------|------------------------------------------------------------------------|
| Osnovna šola Žel                                                                | ezniki                                                                                                    |                                          |                                            | 20. 1                                                  | 0. 2020                                                                |
| UPORABN                                                                         | IIŠKI POD                                                                                                    | ATKI Z                                   | A ELEKT                                    | RONSKI                                                 | NASLOV                                                                 |
| LASTNIK/ODGOVORN                                                                | A OSEBA                                                                                                    |                                          |                                            |                                                        |                                                                        |
|                                                                                 |                                                                                                    |                                          |                                            |                                                        |                                                                        |
| UPORABRISKO IME                                                                 |                                                                                                    |                                          | ZACETNO GESLO                              |                                                        |                                                                        |
| ELEKTRÖNSKI NASLÖ                                                               | N.                                                                                                    |                                          |                                            |                                                        |                                                                        |
| Dos-z                                                                           | elezniki.si                                                                                                    |                                          |                                            |                                                        |                                                                        |
|                                                                                 | rt armet si                                                                                                    |                                          |                                            |                                                        |                                                                        |
| DATION VEL MANOST                                                               |                                                                                                    |                                          |                                            |                                                        |                                                                        |
| 1. 11. 2021                                                                     |                                                                                                    |                                          |                                            |                                                        |                                                                        |
| Geclo, ki szy ga prejsi<br>uporabo storityi vos č<br>navedersti uporabnič       | , je začesno in ga mo<br>akajo v vatom postne<br>kim imenom in geslor                                                 | rate ob prvem d<br>m predalo, v kat<br>m | ostopu v potevi<br>ostopu v potevi         | orectal sprementit. (<br>na natioru <b>https:/</b>     | booma navodila z<br>Iwebmail.arnes.si                                  |
| * Če je navedan datur<br>bostu podaljšali. Po<br>valim AALračunom               | n voljavnosti, bo voše<br>daljšate ga latiko sam                                                                      | uporabniško im<br>1. prok stovitve A     | e potaklo na nav<br>mos Predal <b>http</b> | edeni dan, ĉe ga pr<br>s://predal.arnes.s              | ed tern datumorn ni<br>I, kaihor se vpičete i                          |
|                                                                                 | ratanj se lahko obme                                                                                                  | ts na Aenes, ira i                       | uleforsko titer(N                          | o 01 479 85 00 all n                                   | a ələktronski nətiləy                                                  |
| V primeru sidavali vp<br>helpdesk@arnes.si                                      |                                                                                                    |                                          |                                            |                                                        |                                                                        |
| V primeru tedav all vp<br>helpdeskijfarmes.sl<br>Arries vam nudi brazp          | lačna, sočlobno in va                                                                                                 | me stantye za ud                         | lence in ucitelje,                         | lë jih najdetë na po                                   | talumoj.arnes.sl                                                       |
| V primeru tedav all vp<br>helpdeskijiarnes.st<br>Arries vam nucli brazp         | latna, sociatina in vai                                                                                               | me stantve za uč                         | ience in utitelje,                         | ki jih najdete na po                                   | nalu moj: arnes.si                                                     |
| V primeni isolav ali vo<br>helpdeskijiarnes.st.<br>Annes vam nudi brezp         | latna, sodobno in va<br>2 D                                                                                           | me stantye za uč                         | ienze in ucitelje,<br>S                    | ki jih najdate na po                                   | mili moj.arnes.si                                                      |
| v prmeni sotav ali sp<br>helpdeskijarnes di<br>Annes vam muti tresp<br>Si<br>Si | latne, sociatne in var<br>S<br>S<br>S<br>S<br>S<br>S<br>S<br>S<br>S<br>S<br>S<br>S<br>S<br>S<br>S<br>S<br>S<br>S<br>S |                                          | tenca in ucitelje,                         | ki ph najdete na po                                    | ralu moj.armes.sl                                                      |

Vaš primarni e-naslov je <u>ime.priimek@guest.arnes.si</u>. Ker ste učenci naše šole imete dodeljen še virtualen naslov z domeno naše šole **os-zelezniki.si.** 

Na listu sicer piše, da e-naslov poteče, če ga ne podaljšate. E-naslov se avtomatsko podaljša, velja vam do konca 9. razreda. Ko boste na srednji šoli, bom na Arnes sporočila, naj vam virtualni naslov <u>ime.priimek@os-zelezniki.si</u> ukinejo, vi pa boste na srednji šoli prosili, naj vam na Arnes pošljejo prošnjo za dodelitev novega virtualnega naslova. Za ureditev le-tega imate na voljo 3 mesece.

#### Navodilo za uporabo

Pošto lahko berete, pošiljate kar preko Arnesove spletne strani: <u>http://www.arnes.si/</u>. Kliknite na možnost **»Spletna pošta«.** 

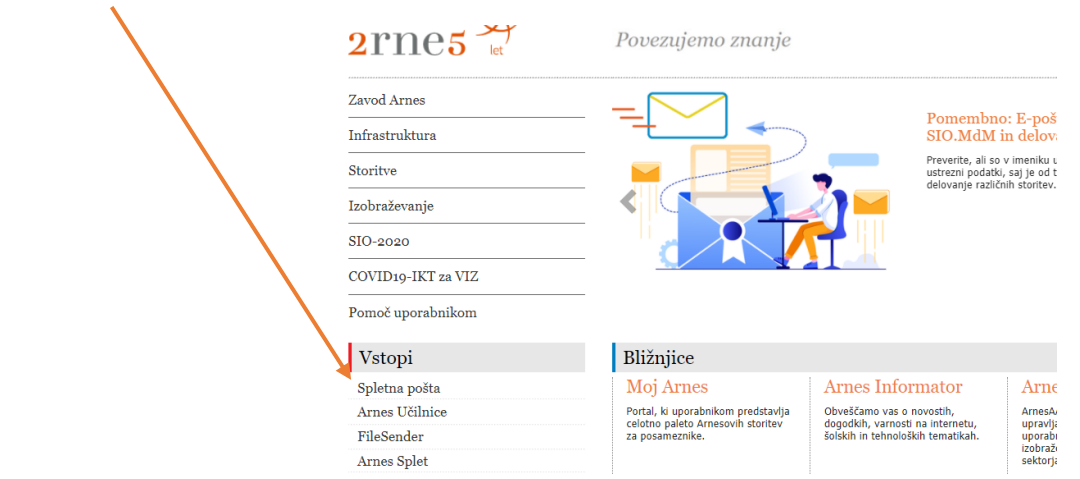

## Odpre se vam prijavno okno : <u>https://webmail.arnes.si/</u>

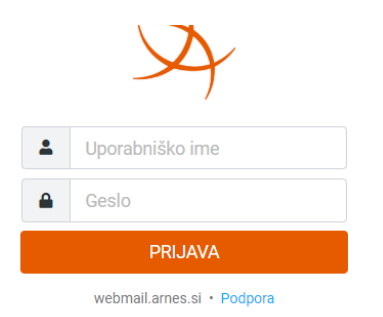

Vpišete **uporabniško ime**: up. ime je sestavljeno iz prvih treh črk imena in priimka, lahko je zraven še kakšna številka. (Kako je sestavljeno up. ime je odvisno tudi od dolžine imena in priimka.)

Geslo sestavljajo velike tiskane črke, male tiskane črke in številke.

Po pravilno vpisanih podatkih ste že v svojem poštnem predalu. Z učenci od 6. do 9. razreda smo že uredili identitete, zato imate nad mapo »Prejeto« vpisan vaš virtualni naslov <u>ime.priimek@os-zelezniki.si</u>.

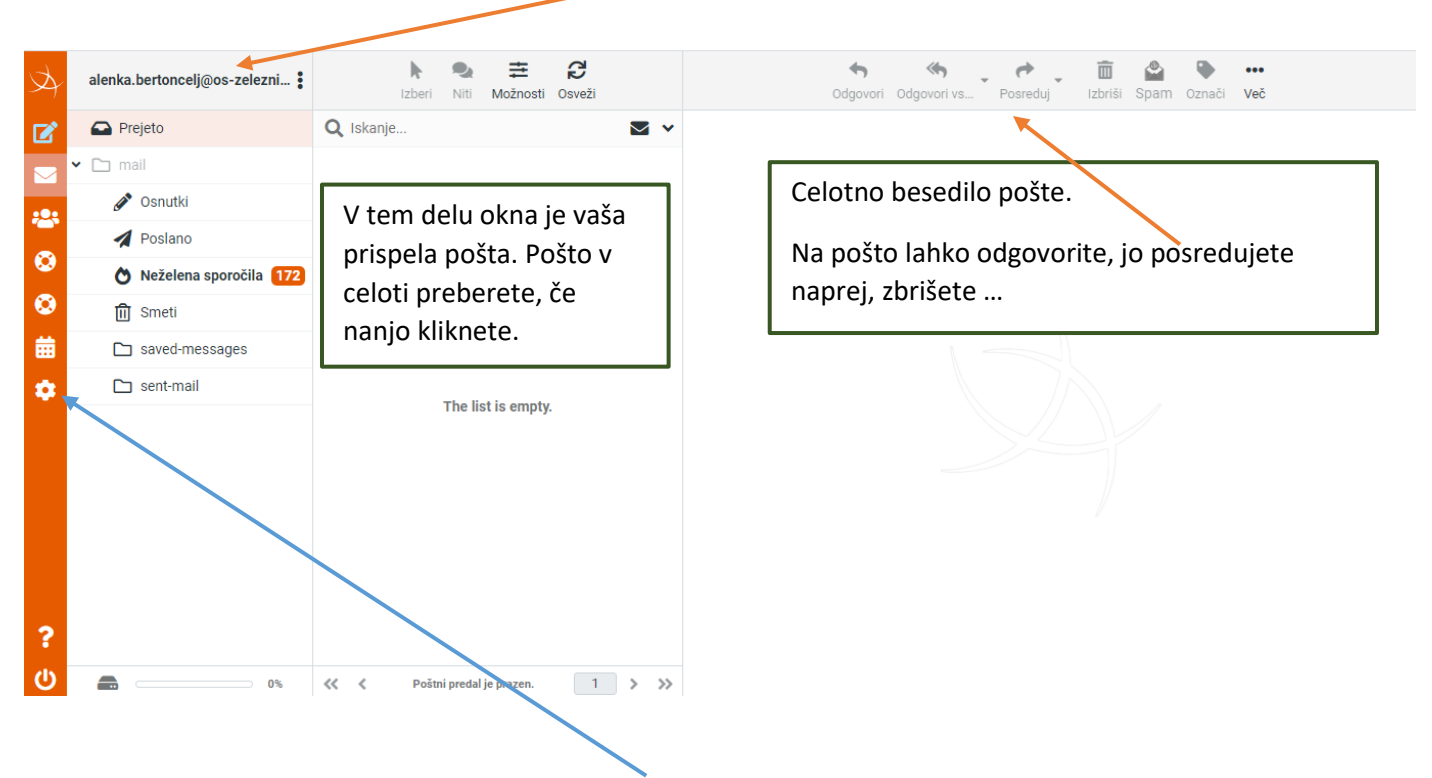

Če identitete nimate urejene, kliknete na možnost »Osebne nastavitve«.

| Å.      | Osebne nastavitve |                             |
|---------|-------------------|-----------------------------|
|         | ≢ Nastavitve      | 🖵 Uporabniški vmesnik       |
|         | Mape              | Pogled poštnega predele     |
|         | Identitete        | 🖙 Prikazovanje sporočil     |
|         | Ddgovori          | Sestavljanje sporočil       |
| $\odot$ | Geslo             | ali stiki                   |
| $\odot$ | 🔹 Up.podatki      | 🗀 Posebne mape              |
| 曲       | 😫 Bela lista      | Nastavitve strežnika        |
| \$      | 🏚 Črna lista      | Nastavitve prejema sporočil |
|         | odsotnost 0       | 🞽 Koledar                   |
|         | T Posredovanje    |                             |
|         |                   |                             |
|         |                   |                             |
|         |                   |                             |
|         |                   |                             |
| ?       |                   |                             |
| ወ       |                   |                             |

Če identitete nimate urejene bo v naslednje oknu prikazan primarni el. naslov ime.priimek@guest.arnes.si.

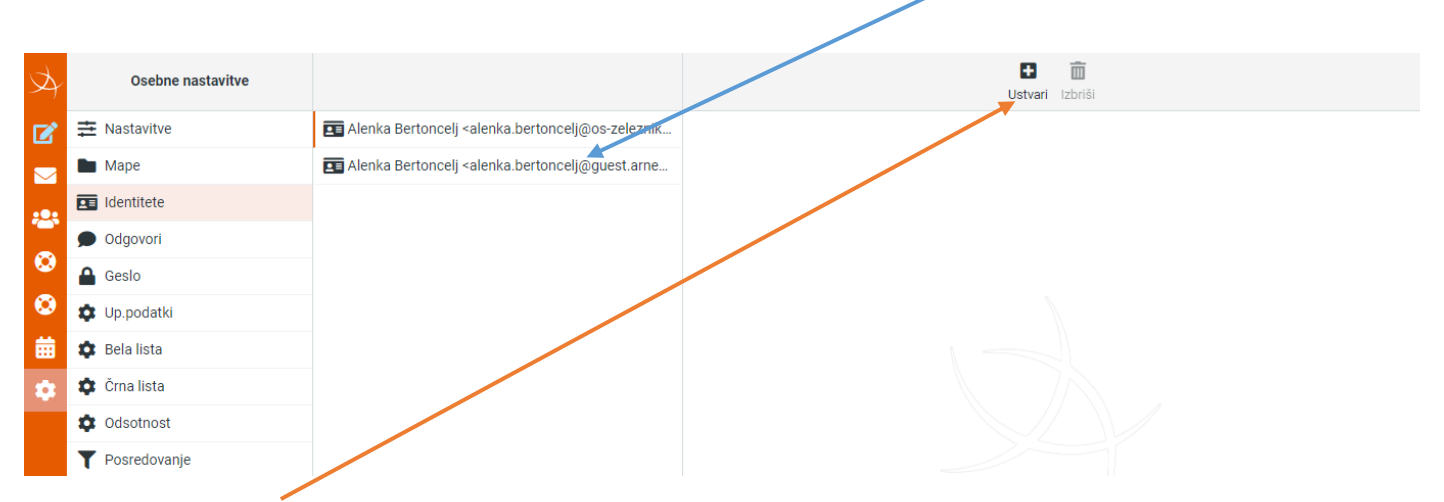

#### S klikom na »Ustvari« dodate še virtualni naslov.

| Ŕ      | Osebne nastavitve |                                                                                                    | Ustvari izbriši   |
|--------|-------------------|----------------------------------------------------------------------------------------------------|-------------------|
|        | # Nastavitve      | 🖬 Alenka Bertoncelj <alenka.bertoncelj@os-zeleznik< th=""><th>Osebne nastavitve</th></alenka.bertoncelj@os-zeleznik<> | Osebne nastavitve |
|        | 🖿 Маре            | 🖬 Alenka Bertoncelj <alenka.bertoncelj@guest.arne< th=""><th>Ime za prikaz</th></alenka.bertoncelj@guest.arne<>       | Ime za prikaz     |
|        | Identitete        |                                                                                                    | E-Pošta           |
|        | Odgovori          |                                                                                                    |                   |
|        | 🔒 Geslo           |                                                                                                    | Urganizacija      |
| Ø      | 🗘 Up.podatki      | V »lme za prikaz« vpišete                                                                                             | Odgovorna         |
| 蔮      | 🏟 Bela lista      | svoje ime in priimek.                                                                                                 | Skp               |
| ٢      | 🏟 Črna lista      | Kliknoto v polio »E Dožtov                                                                                            | Nastavi privzeto  |
|        | 🗢 Odsotnost       | v polju bosto počli virtualni                                                                                         | Dadwia            |
|        | Y Posredovanje    | naslov                                                                                                    |                   |
|        |                   | Husiov.                                                                                                    | 9                 |
|        |                   | Virtualni naslov nastavite za                                                                                         |                   |
|        |                   | privzetega.                                                                                                    |                   |
| 2      |                   | Nastavitve shranite.                                                                                                  |                   |
| С<br>С |                   |                                                                                                    | Shrani            |

### V osebnih nastavitvah lahko spremenite geslo.

| Osebne nastavitve |                                  |                                                                                              |  |
|-------------------|----------------------------------|----------------------------------------------------------------------------------------------|--|
|                   | Obstoječe geslo:                 |                                                                                              |  |
| 🖿 Маре            |                                  |                                                                                              |  |
| Identitete        | Novo geslo:                      |                                                                                              |  |
| 🗩 Odgovori        | Potrdi novo geslo:               |                                                                                              |  |
| Geslo             | Geslo mora vsebovati vsaj 8 znal | kov in lahko vsebuje samo naslednje znake                                                    |  |
| 🔹 Up.podatki      | !"#\$%&'()*+,-/0123456789:;<=>?@ | $ABCDEFGHIJKLMNOPQRSTUVWXYZ[]^_`abcdefghijklmnopqrstuvwxyz{}}~.$                             |  |
| 🕸 Bela lista      | Shrani                           | Vpišite obstoječe geslo, novo geslo in novo geslo še<br>enkrat potrdite. Spremembe shranite. |  |
| 🌣 Črna lista      |                                  |                                                                                              |  |
| Codsotnost        |                                  |                                                                                              |  |
| Y Posredovanje    |                                  | Predlagam, da novo geslo napišete na list s podatki                                          |  |
|                   |                                  | – ne ga izgubiti, pozabiti.                                                                  |  |

Pomembne nastavitve ste uredili.

Če želite napisati sporočilo kliknete na možnost »**Novo sporočilo**« - poznati morate e-naslov tistega, ki mu sporočilo pošiljate.

| Å.       |                                                                                                  | Brani Pripni Podpis Odgovori                                    |      | Možnosti                                                       | in priponke |  |
|----------|--------------------------------------------------------------------------------------------------|-----------------------------------------------------------------|------|----------------------------------------------------------------|-------------|--|
| ľ        | Od Alenka Bertoncelj <alenka.bertoncelj@coszelezniki.si> 💠 🖍</alenka.bertoncelj@coszelezniki.si> |                                                                 | ÷ 🖋  | Naivečia dovoliena velikost datoteke je 25 MB.                 |             |  |
|          | Za                                                                                               |                                                                 | ⇔ +  | Večje datoteke lahko pošljete s pomočjo storitv<br>FileSender. |             |  |
| **       | Zadeva                                                                                           |                                                                 |      | 🖉 Pripn                                                        | i datoteko  |  |
| ٢        |                                                                                                  | 두 등 등 등 등 등 등 등 등 계 ¶4 66 <u>A</u> ~ A ~ Verdana ~ 10pt ~ & & * | ? ⊞- |                                                                |             |  |
| <b>②</b> |                                                                                                  |                                                                 |      |                                                                |             |  |
| <b></b>  |                                                                                                  |                                                                 | - 1  |                                                                | L           |  |
| \$       |                                                                                                  |                                                                 | - 1  |                                                                |             |  |
|          |                                                                                                  |                                                                 | - 1  | Potrdilo preiemnika                                            | •           |  |
|          |                                                                                                  |                                                                 | - 1  | Prioriteta                                                     | Običajna 🗢  |  |
|          |                                                                                                  |                                                                 | - 11 | Shrani poslana sporočila v                                     | Poslano 🗢   |  |
|          |                                                                                                  |                                                                 |      |                                                                |             |  |
| ?        |                                                                                                  |                                                                 | *    |                                                                |             |  |
| ወ        | nošlji                                                                                           |                                                                 |      |                                                                |             |  |